### Windows**用**Data Lifeguard Diagnosticを使用してHDDのパーテ ィション情報を消去する方法

【2023年10月追記】こちらのFAQ記事にて紹介しております「Windows用Data Lifeguard Diagnostic」ツールは、Western Digitalからの配布が終了しております。そのため、現在はもうWestern Digitalから入手することができません。

ソフトウェア的なトラブルでHDDのパーティションへの操作ができなくなってしまった場合に 、HDDメーカーの診断ツールでパーティション情報を消去することで改善できることがござい ます。

こちらの記事ではWestern Digital社製の診断ツールWindows用Data Lifeguard Diagnosticを使用してHDDのパーティションを消去する方法をご紹介いたします。

下記手順はWindows用Data Lifeguard Diagnosticがインストールされている状態での手順となります。Windows用Data Lifeguard Diagnosticは下記URLより、ダウンロード・インストールができます。

https://support.wdc.com/downloads.aspx?p=3&lang=jp-

1. スタートメニューの[Western Digital Corporation]内にある[Data LifeGuard Diagnostic for Windows]をクリックして開きます。

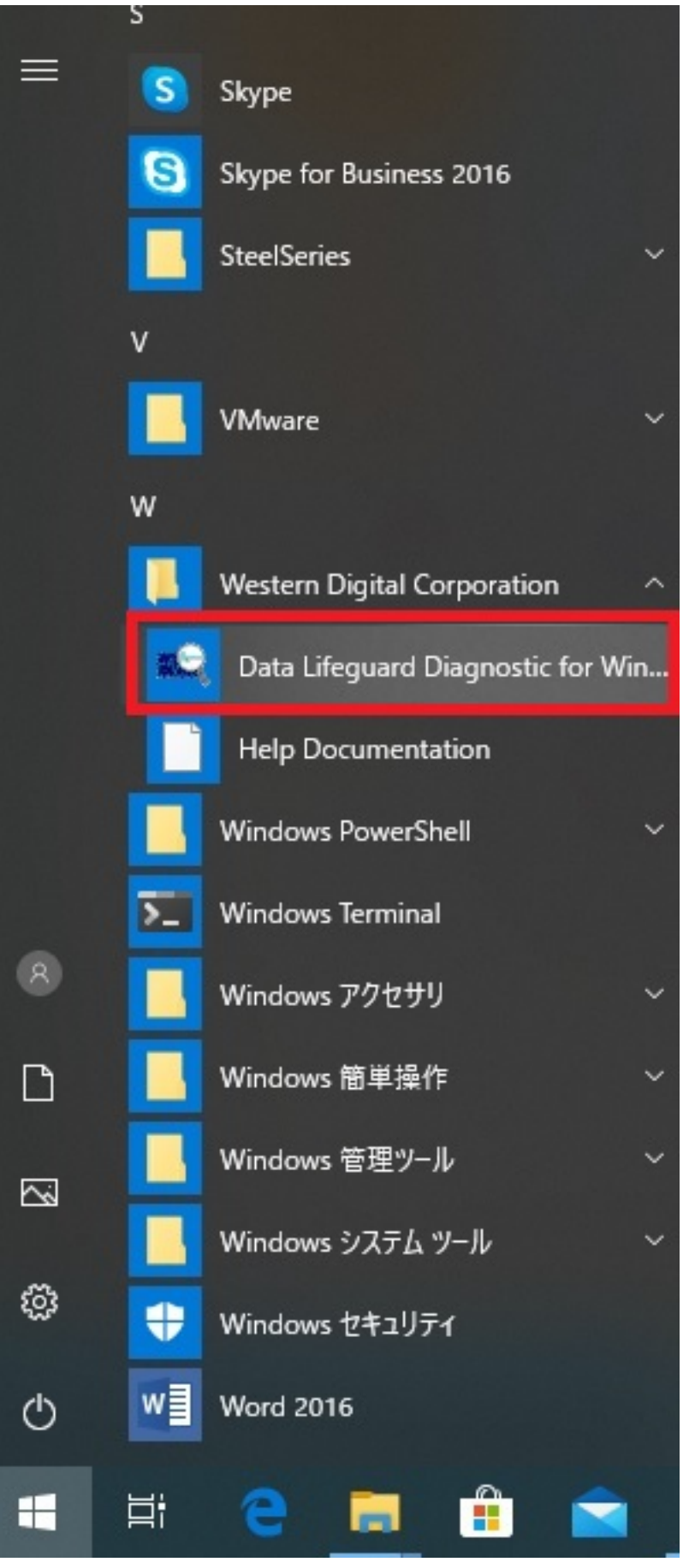

2. 起動時にライセンスへの同意が求められますので、同意したら[I accept this License Agreement]にチェックを入れて、[Next]ボタンをクリックします。

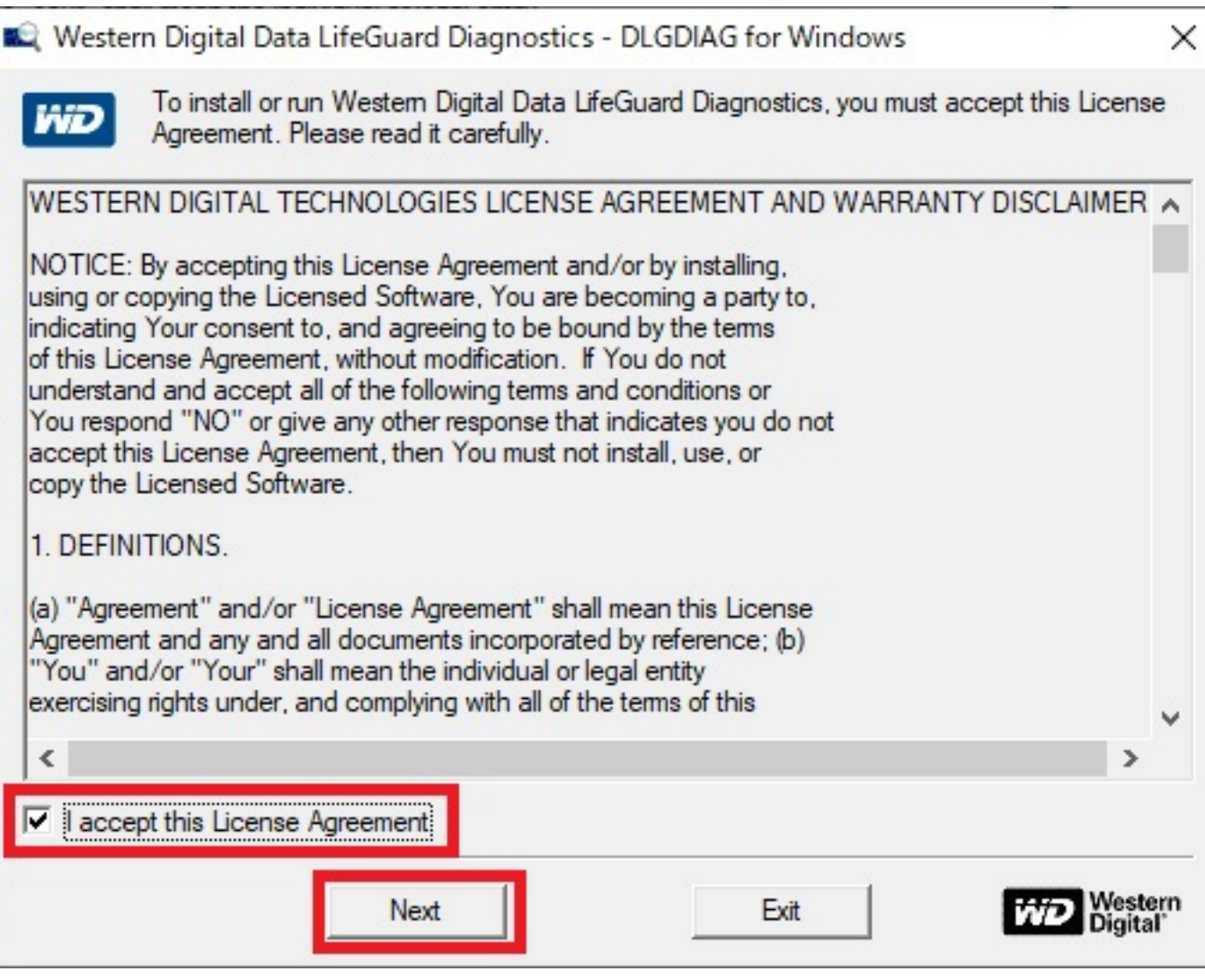

3. パーティションを消去したいHDDの上で右クリックして表示されるメニュー内の[Run Diagnostics]をクリックします。

画像ではST250DM000-1BC141(USB)と表示されているHDDに作業を行なう場合の操作となっております。

| 💐 Western Digital Data LifeGuard Di | agnostics - DLGDIAG for Windows                                       | _ |      | ×  |
|-------------------------------------|-----------------------------------------------------------------------|---|------|----|
|                                     | Have you tried?<br>Knowledge Base and FAQ<br>- support.wdc.com/kb.asp |   | Wi   | Ð  |
|                                     | 800-ASK-4WDC (US and Canada Only)                                     |   | Clos | se |
| TOOLS                               | www.wdc.com                                                           |   | He   | lp |

Physical Drive: Highlight a physical drive. Click 🗐 to run tests or click 🖺 to view SMART data. Right-click for more options.

| Drive #     | Model Numbe            | er          | Serial Number    | Capacity | SMART Statu     | s ^ |
|-------------|------------------------|-------------|------------------|----------|-----------------|-----|
| <b>€</b> 4  | Generic- SM/xD-Picture | e (USB)     |                  | 0 MB     | ? Not Available |     |
| <b>€</b> †5 | Generic- SD/MMC (US    | B)          |                  | 0 MB     | ? Not Available |     |
| €86         | Generic- MS/MS-Pro (L  | (SB)        |                  | 0 MB     | ? Not Available |     |
| <b>哈</b> 7  | ST250DM000-1BC141      | (USB)       | Pup Disgnastics  |          | 🖌 PASS          | ~   |
| <           |                        |             | Kun Diagnostics  |          |                 | >   |
| ogical Driv | ve.                    |             | Show SMART Drive | Info     |                 |     |
|             | Drive #                | File System | Properties       |          | Free Space      |     |
| 🏪 C:¥       |                        | NTFS        | 119.42 G         | В        | 57.44 GB        |     |
| 🕳 D:¥       |                        | NTFS        | 1782.58 0        | зB       | 1059.32 GB      |     |
| 🕳 G:¥       |                        | FAT32       | 32.21 GE         | В        | 30.96 GB        |     |
| 📥 K:¥       |                        | NTFS        | 249.38 G         | В        | 220.47 GB       |     |
| 🕳 K:¥       |                        | NTFS        | 249.38 G         | В        | 220.47 GB       |     |

4. メニューが表示されたら[ERASE]をクリックします。

| PI - 10 - 7                  |                                                                 |
|------------------------------|-----------------------------------------------------------------|
| Model Number: ST250DM000-18  | 3C141                                                           |
| Serial Number:               |                                                                 |
| Both the file system and all | th options of Full Erase and Quick Erase.<br>data will be lost. |
|                              | т                                                               |
|                              | TEST                                                            |
| ERASE                        |                                                                 |
| VIEW TEST                    | RESULT                                                          |
| Start                        | Close                                                           |

5. HDD内のファイルやプログラムで開いているものがないかの確認です。問題なければ[OK] ボタンをクリックします。

画像では[K:]ドライブとして表示されています。ドライブ文字はご利用環境により異なります

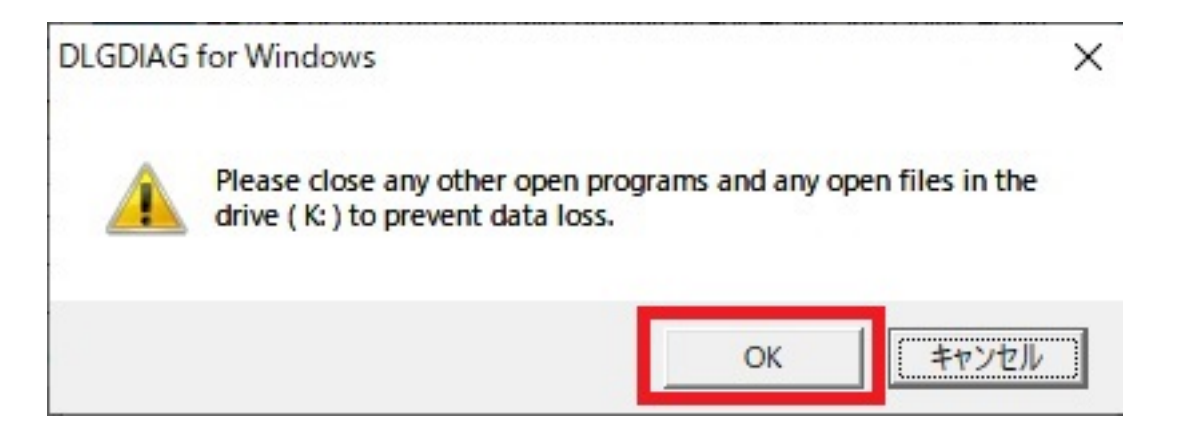

o

6. HDD内にパーティション情報が存在する場合、消去してもいいのかの確認が表示されます。 消去しても問題なければ[OK]ボタンをクリックします。

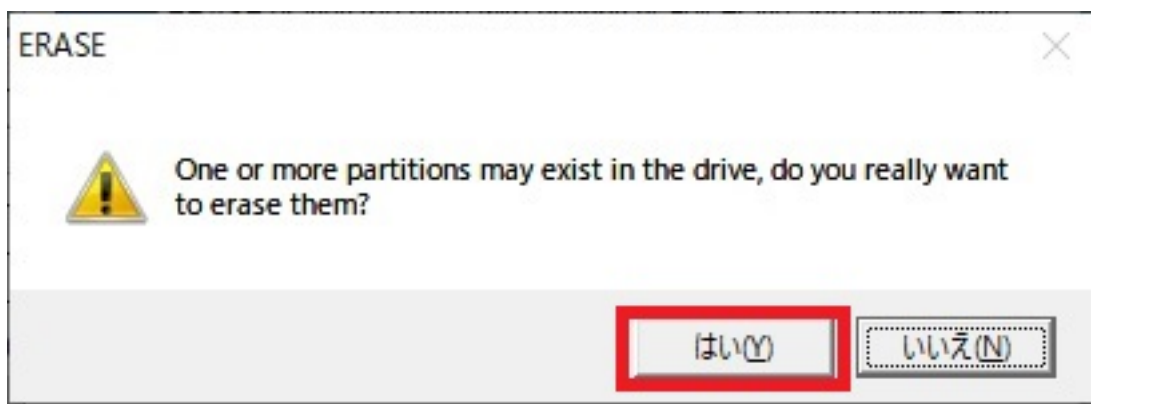

7. HDD内のデータが消去されるため、データのバックアップをとっているかの確認が表示されます。消去しても本当に問題なければ[はい(Y)]ボタンをクリックします。

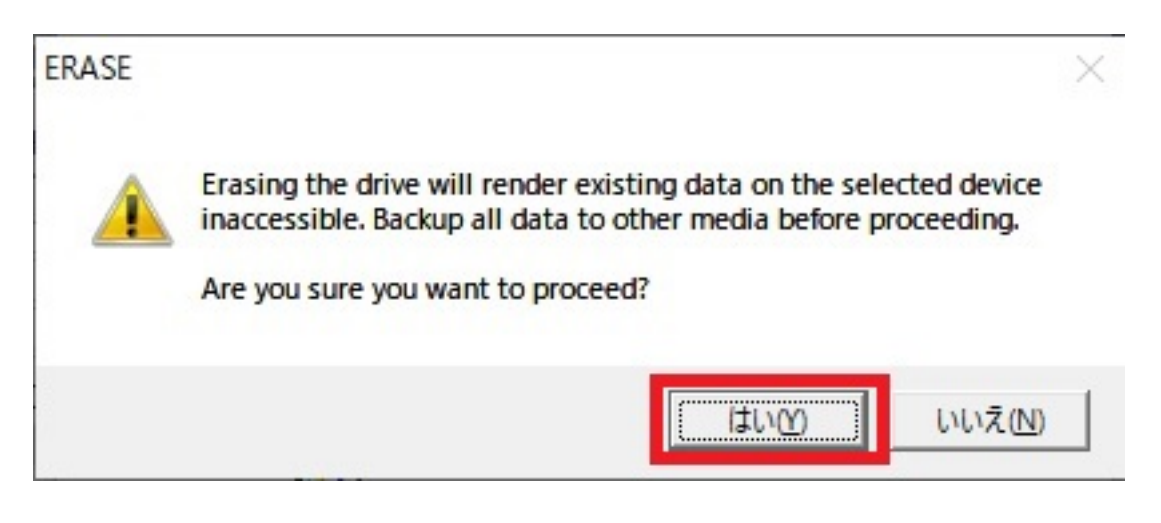

8. 消去方法の選択をする画面になります。今回は[QUICK ERASE]を選択して[OK]ボタンをクリックします。

| ERASE                                                                | × |
|----------------------------------------------------------------------|---|
| QUICK ERASE: erases the first and last million sectors of the drive. |   |
| FULL ERASE: erases the entire drive.                                 |   |
| OK Cancel                                                            |   |

9. こちらの画面に切り替わったら消去中となります。完了するまで待ちます。

| 🚓 DLGDIAG - ERASE                                                                                            | ×       |
|----------------------------------------------------------------------------------------------------|---------|
| Physical Drive 7:<br>Running Quick Erase                                                                     | Cancel  |
| Estimated Time Remaining: 00:00:36<br>Elapsed Time: 00:00:04<br>Current Sector: 200959 of 488397167 ( 0.04%) | Currour |

10. 消去が完了すると、緑のチェックが表示されますので、[Close]ボタンをクリックして閉じ ます。

| DLGDIAG - ERASE                                                                                                  | ×     |
|----------------------------------------------------------------------------------------------------|-------|
| Physical Drive 7:                                                                                                | ~     |
| Test completed successfully.                                                                                     | Close |
| Estimated Time Remaining: 00:00:00<br>Elapsed Time: 00:00:39<br>Current Sector: 488397167 of 488397167 (100.00%) |       |

11. メニューに戻りますので、[Close]ボタンをクリックして閉じます。

| Both the file system and all data will be lost. | and Quick Erase. |
|-------------------------------------------------|------------------|
|                                                 |                  |
| EXTENDED TEST                                   |                  |
| 👸 ERASE 🛛 🖌 COI                                 | MPLETE           |
| VIEW TEST RESULT                                |                  |

12. メイン画面に戻りますので、[Close]ボタンをクリックしてData Lifeguard Diagnosticを終了します。

|                                                                                        | -                                                                                                    | -                                          | 1000 1000 100 100 100 100 100 100 100 1                    |                                                             |                                                 |                                                                                                    |  |
|----------------------------------------------------------------------------------------|----------------------------------------------------------------------------------------------------|--------------------------------------------|------------------------------------------------------------|-------------------------------------------------------------|-------------------------------------------------|----------------------------------------------------------------------------------------------------|--|
| 100                                                                                    | 2182222                                                                                                    | Have y                                     | ou tried?                                                  |                                                             |                                                 | 1 v <u>o</u> =                                                                                                    |  |
|                                                                                        |                                                                                                    | Kn                                         | owledge Base and                                           | I FAQ                                                       |                                                 | WD                                                                                                    |  |
|                                                                                        |                                                                                                    |                                            | - support.wdc.com                                          | /kb.asp                                                     |                                                 |                                                                                                    |  |
|                                                                                        |                                                                                                    |                                            |                                                            |                                                             |                                                 |                                                                                                    |  |
|                                                                                        |                                                                                                    | 800                                        | -ASK-4WDC (US and                                          | Canada Only)                                                |                                                 | Close                                                                                                    |  |
| Da                                                                                     | ta Lifeguard                                                                                                    |                                            |                                                            |                                                             |                                                 |                                                                                                    |  |
| -                                                                                      | TOOLS                                                                                                    | ww                                         | w.wdc.com                                                  |                                                             |                                                 | Help                                                                                                    |  |
|                                                                                        | ius : Lishishta shusisal driva                                                                                                |                                            | un teata er aliak 🔛 ta view                                |                                                             | the shale                                       | for more onti-                                                                                                    |  |
| SICAI DI                                                                               | Madel Newbor                                                                                                    |                                            |                                                            | SMANT data. Nig                                             |                                                 |                                                                                                    |  |
| 1                                                                                      | wodel Number                                                                                                    |                                            | Senal Number                                               | Capacity                                                    | 5                                               | MART Status                                                                                                    |  |
| )rive #                                                                                |                                                                                                    | -                                          |                                                            | 0.140                                                       | 0                                               |                                                                                                    |  |
| Drive #<br>∎ 4                                                                         | Generic- SM/xD-Picture (USI                                                                                                   | B)                                         |                                                            | 0 MB                                                        | ? No                                            | ot Available                                                                                                    |  |
| Drive #<br>ਜੋ 4<br>ਜੋ 5                                                                | Generic- SM/xD-Picture (USB<br>Generic- SD/MMC (USB)                                                                          | B)                                         |                                                            | 0 MB<br>0 MB                                                | ? No                                            | ot Available<br>ot Available                                                                                                    |  |
| Drive #<br>a 4<br>a 5<br>a 6                                                           | Generic- SM/xD-Picture (USE<br>Generic- SD/MMC (USB)<br>Generic- MS/MS-Pro (USB)                                              | B)                                         |                                                            | 0 MB<br>0 MB<br>0 MB                                        | ? No<br>? No<br>? No                            | ot Available<br>ot Available<br>ot Available                                                                                                  |  |
| Drive #<br>ਜੋ 4<br>ਜੋ 5<br>ਜੋ 6<br>ਜੋ 7                                                | Generic- SM/xD-Picture (USI<br>Generic- SD/MMC (USB)<br>Generic- MS/MS-Pro (USB)<br>ST250DM000-1BC141 (USB)                   | B)                                         | Z2/FN 232                                                  | 0 MB<br>0 MB<br>0 MB<br>250 GB                              | ? No<br>? No<br>? No<br>₽ P                     | ot Available<br>ot Available<br>ot Available<br>ASS                                                                                           |  |
| Drive #<br>ਰੇ 4<br>ਰੇ 5<br>ਰੇ 6<br>ਰੇ 7                                                | Generic- SM/xD-Picture (USI<br>Generic- SD/MMC (USB)<br>Generic- MS/MS-Pro (USB)<br>ST250DM000-1BC141 (USB)                   | B)<br>()                                   | Z24FN.Z52                                                  | 0 MB<br>0 MB<br>0 MB<br>250 GB                              | ? No<br>? No<br>? No<br>₽ P/                    | ot Available<br>ot Available<br>ot Available<br>ASS<br>>                                                                                      |  |
| Drive #<br>ਤੇ 4<br>ਤੇ 5<br>ਤੇ 6<br>ਤੇ 7                                                | Generic- SM/xD-Picture (USE<br>Generic- SD/MMC (USB)<br>Generic- MS/MS-Pro (USB)<br>ST250DM000-1BC141 (USB)                   | B)<br>))                                   | Z2/FNZ32                                                   | 0 MB<br>0 MB<br>0 MB<br>250 GB                              | ? No<br>? No<br>? No<br>₽ P/                    | ot Available<br>ot Available<br>ot Available<br>ASS<br>>                                                                                      |  |
| Drive #<br>ਕੇ 4<br>ਕੇ 5<br>ਕੇ 6<br>ਕੇ 7<br>jical Driv                                  | Generic- SM/xD-Picture (USI<br>Generic- SD/MMC (USB)<br>Generic- MS/MS-Pro (USB)<br>ST250DM000-1BC141 (USB)                   | B)<br>()                                   | Z24FN 252                                                  | 0 MB<br>0 MB<br>0 MB<br>250 GB                              | 9 No<br>9 No<br>9 No<br>✔ P/                    | ot Available<br>ot Available<br>ot Available<br>ASS                                                                                           |  |
| Drive #<br>ਰੇ 4<br>ਰੇ 5<br>ਰੇ 6<br>ਰੇ 7                                                | Generic- SM/xD-Picture (USI<br>Generic- SD/MMC (USB)<br>Generic- MS/MS-Pro (USB)<br>ST250DM000-1BC141 (USB<br>//e:<br>Drive # | B)<br>))<br>File System                    | Z2/FNZ32<br>Total Spa                                      | 0 MB<br>0 MB<br>250 GB                                      | P No<br>P No<br>P No<br>P P                     | ot Available<br>ot Available<br>ot Available<br>ASS<br>><br>>                                                                                 |  |
| Drive #<br>ਕੇ 4<br>ਕੇ 5<br>ਕੇ 6<br>ਕੇ 7<br>nical Driv                                  | Generic- SM/xD-Picture (USI<br>Generic- SD/MMC (USB)<br>Generic- MS/MS-Pro (USB)<br>ST250DM000-1BC141 (USB<br>//e:<br>Drive # | B)<br>)<br>File System<br>NTFS             | Z24FN Z52<br>Total Spa<br>119.42 G                         | 0 MB<br>0 MB<br>0 MB<br>250 GB                              | 9 No 9 No 9 No 9 No 9 No 9 P Free 57.           | ot Available<br>ot Available<br>ot Available<br>ASS<br>><br>><br>><br>><br>><br>><br>><br>><br>><br>><br>><br>><br>><br>><br>><br>><br>><br>> |  |
| <u>Drive #</u><br>ਵੇ 4<br>ਵੇ 5<br>ਵੇ 6<br>ਛੇ 7<br>gical Driv<br>⊒ C:¥<br>⊒ D:¥         | Generic- SM/xD-Picture (USI<br>Generic- SD/MMC (USB)<br>Generic- MS/MS-Pro (USB)<br>ST250DM000-1BC141 (USB<br>//e:<br>Drive # | B)<br>)<br>File System<br>NTFS<br>NTFS     | Total Spa<br>119.42 G<br>1782.58 C                         | 0 MB<br>0 MB<br>0 MB<br>250 GB                              | ? No ? No ? No ? No ? No ? P Free 57 1055       | ot Available<br>ot Available<br>ot Available<br>ASS<br>><br>><br>><br>><br>><br>><br>><br>><br>><br>><br>><br>><br>><br>><br>><br>><br>><br>> |  |
| Drive #<br>ਵੇ 4<br>ਵੇ 5<br>ਵੇ 6<br>ਵੇ 7<br>ical Driv<br>ical Driv<br>C:¥<br>D:¥<br>G:¥ | Generic- SM/xD-Picture (USI<br>Generic- SD/MMC (USB)<br>Generic- MS/MS-Pro (USB)<br>ST250DM000-1BC141 (USB<br>/e:<br>Drive #  | B)<br>File System<br>NTFS<br>NTFS<br>FAT32 | Z24FN Z32<br>Total Spa<br>119.42 G<br>1782.58 C<br>32.21 G | 0 MB<br>0 MB<br>250 GB<br>ce<br>B<br>6B<br>6B               | ? No ? No ? No ? No ? No ? P/ Free 57. 1055 30. | ot Available<br>ot Available<br>ot Available<br>ASS<br>><br>><br>><br>><br>><br>><br>><br>><br>><br>><br>><br>><br>><br>><br>><br>><br>><br>> |  |
| Drive #<br>ਵੇ 4<br>ਵੇ 5<br>ਵੇ 6<br>ਵੇ 7<br>pical Driv<br>= C:¥<br>= D:¥<br>= G:¥       | Generic- SM/xD-Picture (USI<br>Generic- SD/MMC (USB)<br>Generic- MS/MS-Pro (USB)<br>ST250DM000-1BC141 (USB<br>/e:<br>Drive #  | B)<br>File System<br>NTFS<br>NTFS<br>FAT32 | Z24FN Z52<br>Total Spa<br>119.42 G<br>1782.58 G<br>32.21 G | 0 MB<br>0 MB<br>0 MB<br>250 GB<br>ce<br>iB<br>3B<br>3B<br>8 | ? No ? No ? No ? No ? No ? P Free 57. 105! 30.  | ot Available<br>ot Available<br>ot Available<br>ASS<br>S<br>S<br>S<br>S<br>S<br>S<br>S<br>S<br>S<br>S<br>S<br>S<br>S<br>S<br>S<br>S<br>S      |  |

本記事作成時点(2020年7月現在)の情報に基づく記事となります。Western Digital社でのData Lifeguard Diagnosticの仕様変更などによりこちらの手順通り設定できなくなる場合がございま すので、あらかじめご了承ください。 一意的なソリューション ID: #1317 製作者: s.suzuki 最終更新: 2020-07-25 17:41